### Tutorial - Nuevo proceso de INSCRIPCIÓN Gestión Estudiantil

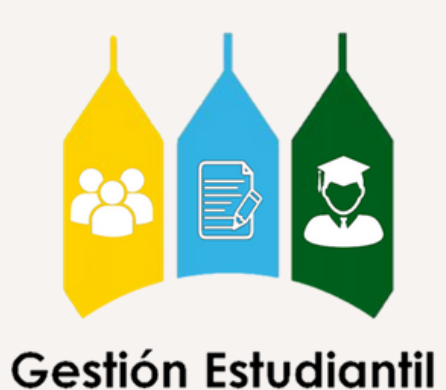

## Pasos a seguir

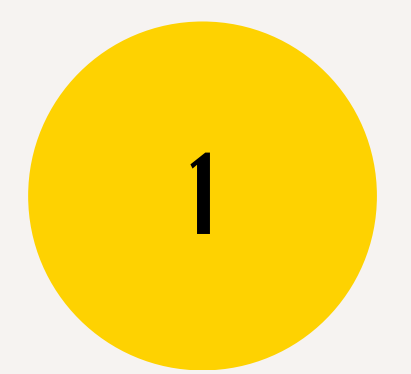

Ingresa y Selecciona

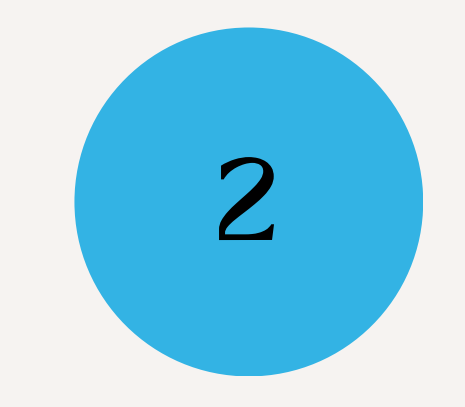

Escoge tus materias

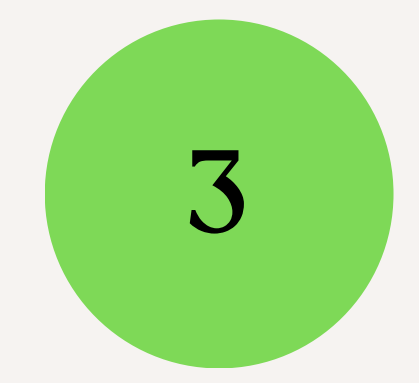

### Verifica tu inscripción

# IngresaAccede al portal Zona U, donde encontrarás lassiguientes tarjetas. Para iniciar el proceso ingresa a"Planificación e Inscripción"

Planificación e inscripciones
Image: Additional control of the sector of the sector of the secto

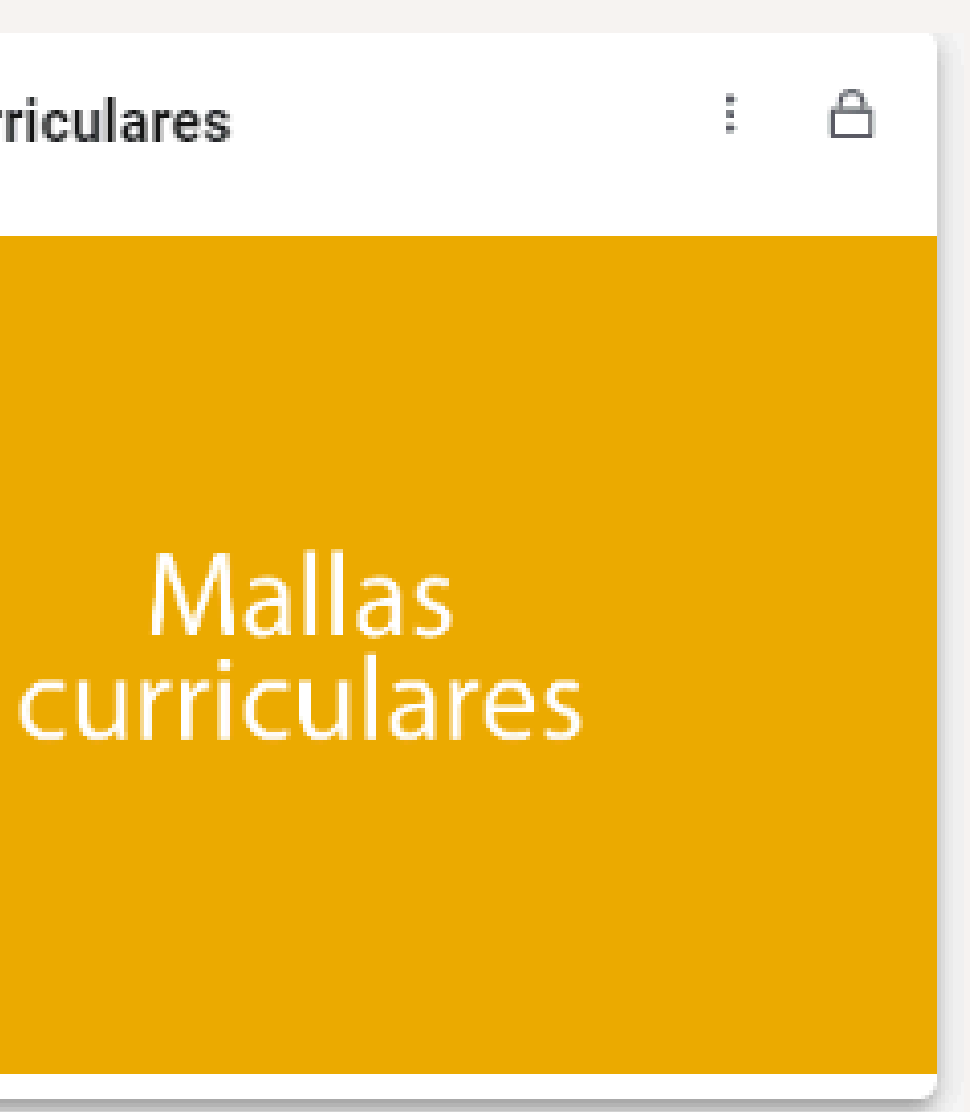

# Ingresa

Una vez ingreses a la tarjeta, encontrarás la siguiente pantalla. Primero revisa la información de tu turno en el apartado "Prepararse para inscripción"

### ¿Qué desea hacer?

Prepararse para inscripción

Ver status de inscripción, actualizar datos de periodo del alumno, y completar requerimientos de preinscripción.

Planificar Dese una ventaja planificando los cursos a inscribir. Cuando esté listo, tendrá la posibilidad de inscribir esos cursos.

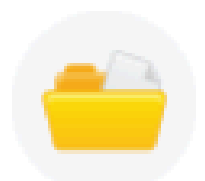

Ver información de inscripción Ver sus horarios anteriores y sus clases no calificadas.

Q

### Seleccionar un periodo

Periodos abiertos para inscripción

202515-Sem Sep/Ene 24-25-PR

202515-Sem Sep/Ene 24-25-PR

202430-Intensivo Ago-2024-PR

### Ingresa

Actualizar datos de periodo de alumno Status de inscripción

### Status de inscripción

Periodo: 202515-Sem Sep/Ene 24-25-PR

💌 Su status de alumno permite inscripción.

🕗 No tiene retenciones que impidan la inscripción.

Los turnos no permiten inscripción en este momento. Inscribirse dentro de estas horas: 10/07/2024 10:00 - 10/09/2024 10:30.

En la pestaña encontrarás toda la información referente a retenciones que puedan impedir tu inscripción y podrás ver tu turno de inscripción.

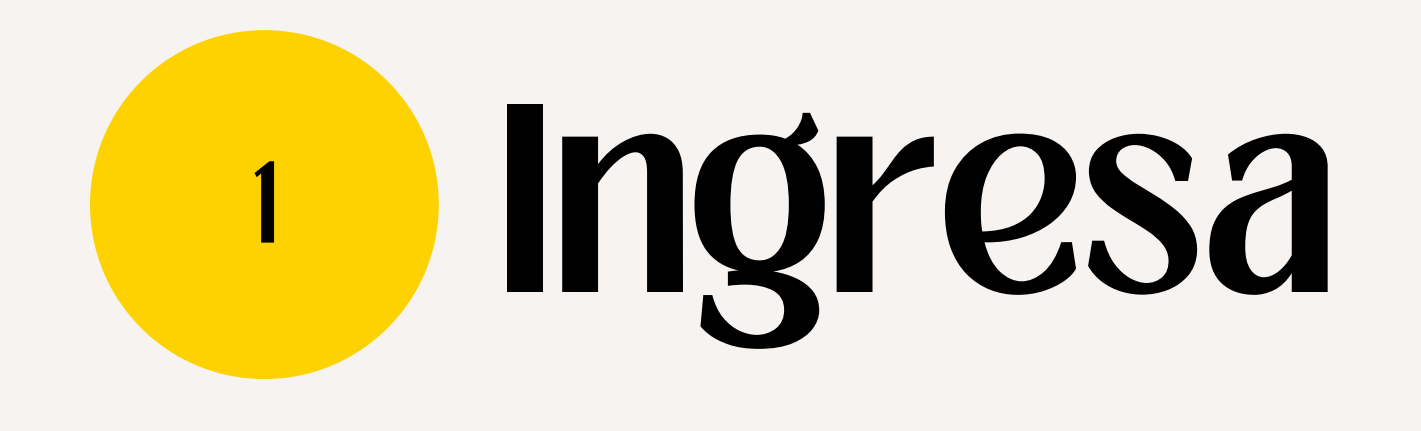

Revisado tu turno, regresa a la pantalla principal. Podrás empezar tu inscripción haciendo clic en "Inscribirse a clase"

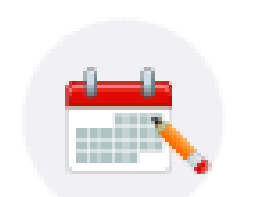

Inscribirse a clases Buscar e inscribirse a sus clases. También puede ver y administrar su horario.

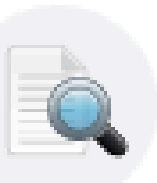

Examinar clases ¿Está buscando clases? En esta sección puede examinar las clases que le interesan.

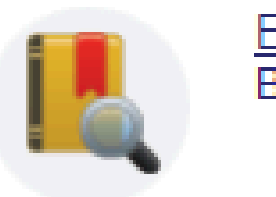

Examinar en catálogo de cursos Buscar información básica del curso, como materia, curso y descripción.

### Empezarás en esta pantalla

### Selecciona

### Seleccionar un periodo

### A continuación, selecciona el período que te interesa inscribir

1

Periodos abiertos para inscripción Semestre Sep/Ene 24/ Semestre Sep/Ene 24 Semestre Mar/Jul 202

### <u>Alumno</u> • <u>Inscripción</u> • Seleccionar un periodo

| 25 Pruebas   |   |
|--------------|---|
|              | Q |
| l/25 Pruebas |   |
| 23-2024 PG   |   |

### Detalles a tomar en consideración:

- 1. Es importante que tengas a la mano la malla curricular de su carrera.
- 2. Considerar si en tu escuela existe la regla del n+2 o n+3.
- 3. El límite a inscribir son **40UC** en el período semestral.
- 4. Debes darle prioridad a las materias del semestre más bajo.
- 5. Debes inscribir los NRC de teoría y práctica cuando corresponda
- 6. Debes considerar las materias que tienen prerrequisitos y verificar

que se tienen aprobados los mismos.

7. Recuerda revisar los horarios de las materias y asegúrate de que no existan coincidencias.

### Se presentará la siguiente pantalla y podrás elegir tus materias con cuatro métodos.

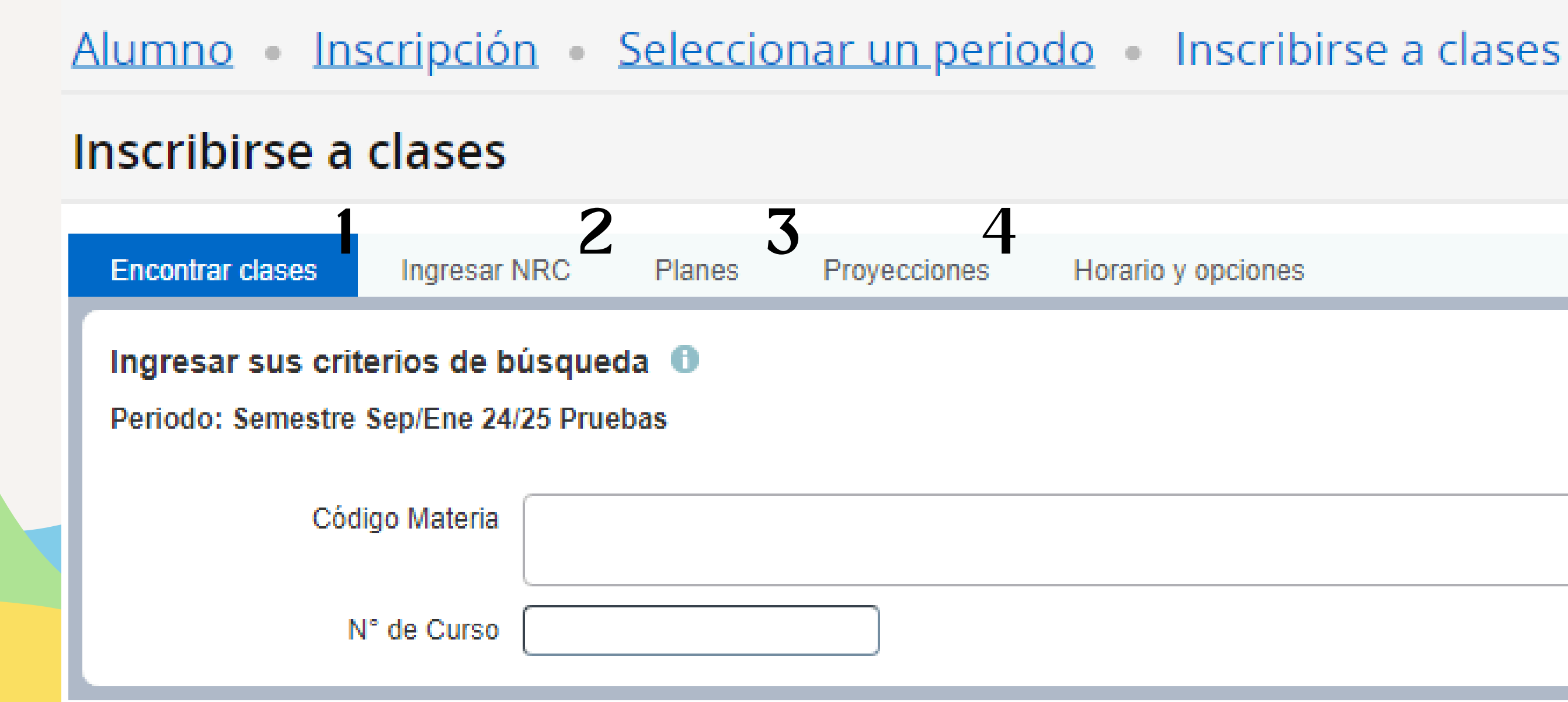

En la pestaña del método "Encontrar clase" podrás elegir las materias de la siguiente manera: 1. En el recuadro "Código de Materia" introducirás el Cód. de Materia ubicado en la Malla Curricular. 2. Luego, en el recuadro "Número de curso" insertarás el Nº de Curso que aparece en la Malla Curricular.

No es necesario que rellenes ambos campos para realizar la búsqueda.

| Sede            |       |                                        |  |  |  |  |  |
|-----------------|-------|----------------------------------------|--|--|--|--|--|
| Cód             | N° de | Asignatura                             |  |  |  |  |  |
| Materia         | Curso | Asignatura                             |  |  |  |  |  |
| PRIMER SEMESTRE |       |                                        |  |  |  |  |  |
| UCAB            | 00001 | Identidad, Liderazgo y Compromiso I    |  |  |  |  |  |
| UCAB            | 00009 | Competencia Textual en Español         |  |  |  |  |  |
| FHYE            | 00039 | Morfosintaxis I                        |  |  |  |  |  |
| LETR            | 00091 | Introducción a los Estudios Literarios |  |  |  |  |  |
| FHYE            | 00038 | Lingüística I                          |  |  |  |  |  |
| LETR            | 00093 | Historia del Arte I                    |  |  |  |  |  |
| PSIC            | 00071 | Investigación Documental               |  |  |  |  |  |
| LETR            | 00141 | Cultura Occidental I                   |  |  |  |  |  |

### Por ejemplo:

<u>Alumno</u> • <u>Inscripción</u> • <u>Seleccionar un periodo</u> • Inscribirse a clases

### Inscribirse a clases

| Encontrar clases  | Ingresar NRC     | Planes Pro            | yecciones Hor          |
|-------------------|------------------|-----------------------|------------------------|
| Ingresar sus crit | terios de búsqu  | ieda 🕕                |                        |
| Periodo: Semestre | Sep/Ene 24/25 Pr | uebas                 |                        |
| Cóc               | ligo Materia     | Letras-PR             |                        |
| · · ·             | N° de Curso 001  | 31                    |                        |
|                   |                  | Buscar <u>Limpiar</u> | ▶ <u>Búsqueda avar</u> |

### Para continuar, haz clic en "Buscar"

ario y opciones

nzada

### Inscribirse a clases

| Encontrar clases                                                                                                    | Ingresar   | NRC Planes     | Pro      | oyecciones  | Horar | io y opcione | s |    |       |   |                |  |
|----------------------------------------------------------------------------------------------------|------------|----------------|----------|-------------|-------|--------------|---|----|-------|---|----------------|--|
| Resultados de búsqueda — 1 Clases<br>Periodo: Semestre Sep/Ene 24/25 Pruebas Código Materia: Letras-PR N° de Curso: 00142 |            |                |          |             |       |              |   |    |       |   |                |  |
| Nombre de Materi                                                                                                    | a ≎        | Cód de Materia | \$       | N° de Curso | \$    | Sección      | Ŷ | UC | NRC   | * | Campus         |  |
| Cultura Occidental                                                                                                    | <u>II.</u> | LETR           |          | 00142       |       | 001          |   | 5  | 17886 |   | UCAB Montalbán |  |
| •                                                                                                    |            |                |          |             |       |              |   |    |       |   |                |  |
| 🛛 🖌 Páoina                                                                                                    | 1 de 1 🕨   | N   10 ✔ Po    | r página |             |       |              |   |    |       |   |                |  |

Añade tu materia mediante el botón "Agregar", pero antes verifica si existen cupos disponibles.

Para seguir agregando materias, selecciona "Buscar nuevamente"

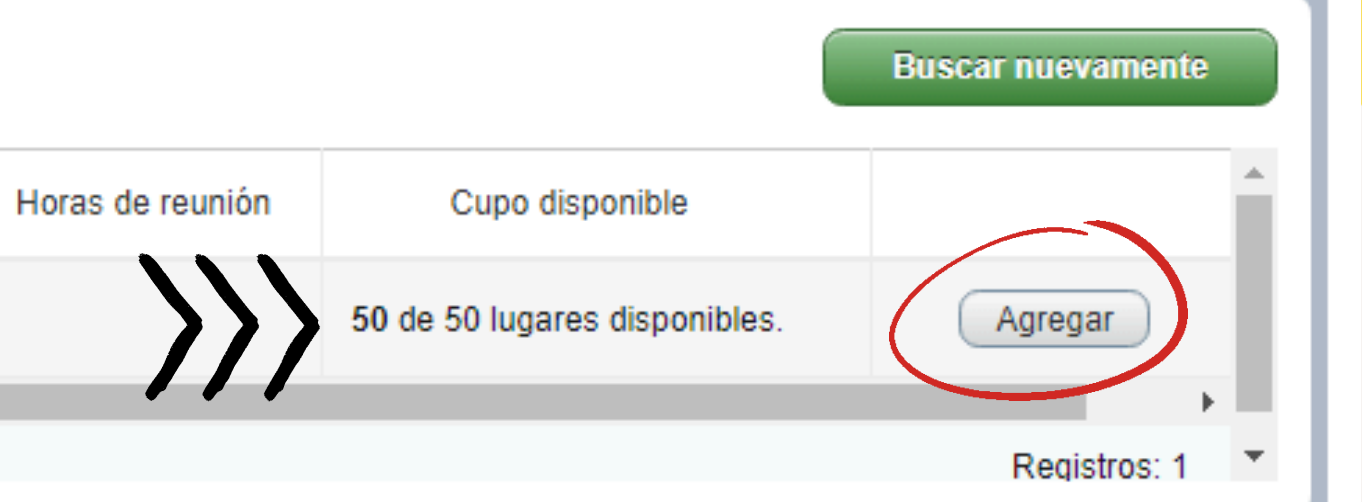

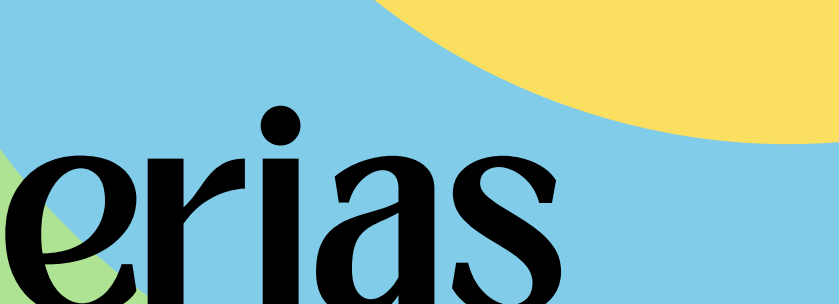

### En la pestaña del método **"Ingresar NRC"** podrás escoger las materias de la siguiente manera:

### Inscribirse a clases

| Encontrar clases    | Ingresar NRC       | Planes        | Proyecciones          | Horario y opciones |
|---------------------|--------------------|---------------|-----------------------|--------------------|
| Ingresar núm        | eros de refere     | ncia de c     | ursos (NRC) a         | inscribir          |
| Periodo: Semestre   | Sep/Ene 24/25 Prue | ebas          |                       |                    |
| NID 0 (47000        |                    |               |                       | 400.004            |
| NRC 17908           |                    | auccion de Me | dios Digitales LETR U | 1138, 001          |
|                     |                    |               |                       |                    |
| <u>+ Agregar ot</u> | ro NRC Agrega      | r a resumen   |                       |                    |

Para guardar tu progreso haz clic en "Agregar a resumen"

Tendrás disponible más de una casilla para que puedas agregar los NRC necesarios.

### Con el método "Planes" podrás seleccionar las materias desde la planificación que habías elaborado con anterioridad.

### Inscribirse a clases

| Encontrar clases   | Ingresar NRC    | Planes | Proyecciones H        | lorario y opcion | es |     |             |
|--------------------|-----------------|--------|-----------------------|------------------|----|-----|-------------|
| ▶ 🛱 Plan           | $\wedge \wedge$ | /      |                       |                  |    |     |             |
| <b>▼</b> 🛱 2       |                 |        |                       |                  |    |     |             |
| Nombre de Mater    | ia              |        | Cód Materia - N° de C | Curso            | UC | NRC | Observaciór |
| Literatura Venezol | ana IV          |        | LETR 00120            |                  | 5  |     |             |
|                    |                 |        |                       |                  |    |     |             |

En la parte superior podrás visualizar unas pestañas que te permitirán escoger entre tus planes realizados

| Creado por: Usted (Preferido) | ^        |
|-------------------------------|----------|
| Creado por: Usted             |          |
| <b>茶</b> -                    | 4        |
| Q Ver secciones               |          |
|                               | <b>•</b> |

### Inscribirse a clases

| Encontrar clases Ingresar NRC P | Proyecciones    | Horario y opciones |     |             |
|---------------------------------|-----------------|--------------------|-----|-------------|
| ▶ 🛱 Plan                        |                 |                    |     |             |
| <b>√</b> 🛱 2                    |                 |                    |     |             |
| Nombre de Materia               | Cód Materia - I | N° de Curso UC     | NRC | Observación |
| Literatura Venezolana IV        | LETR 00120      | 5                  |     |             |
|                                 |                 |                    |     |             |

Para agregar la materia, selecciona "Ver secciones" Desde esa pestaña, busca la sección de la materia que deseas inscribir y agrega.

Para retornar a tu plan haz clic en el botón "Regresar a plan"

| Creado por: Usted (Preferido) | •        |
|-------------------------------|----------|
| Creado por: Usted             |          |
| <b>☆</b> -                    |          |
| Q Ver secciones               |          |
|                               | <b>•</b> |

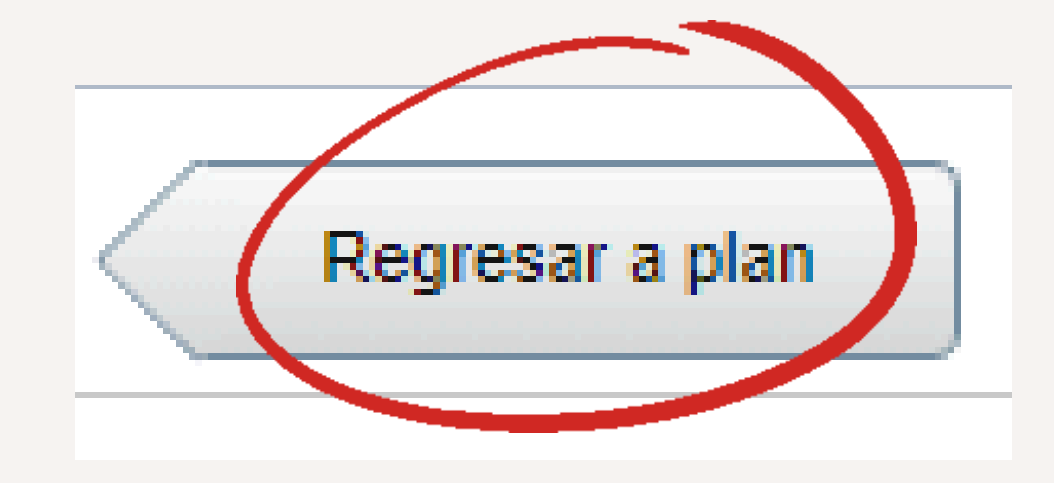

### Por último, para añadir materias a través del cuarto método selecciona la pestaña **"Proyecciones"**

|   | Encontrar clases                                                                          | Ingresar NRC | Planes | Proyecciones | Horario y opciones |      |          |  |  |
|---|-------------------------------------------------------------------------------------------|--------------|--------|--------------|--------------------|------|----------|--|--|
|   | Inscripción proyectada<br>Lo que sigue son sus cursos de la proyección para este periodo. |              |        |              |                    |      |          |  |  |
|   | Título                                                                                    |              |        | Detalles     |                    | Тіро | Atributo |  |  |
|   | Literatura Realista                                                                       |              |        | LETR 00119   |                    |      |          |  |  |
|   | Sem: La Literat Oral                                                                      | es Litera    |        | LETR 80115   |                    |      |          |  |  |
| - |                                                                                           |              |        |              |                    |      |          |  |  |

Para verificar las secciones disponibl secciones" y agrega la que deseas inscrib Para retornar a tu proyección haz clic er botón **"Regresar a proyecciones"** 

|      |    |           |        |              | <b>\$</b> - | 1  |
|------|----|-----------|--------|--------------|-------------|----|
|      |    |           |        | er secciones |             | I. |
|      |    |           | QV     | er secciones |             | Ŧ  |
| es   | ha | ΙZ        | clic   | en           | "Ver        |    |
| oir. |    |           |        |              |             |    |
| n el |    | $\langle$ | Regres | sar a proy   | ecciones/   |    |
|      |    |           |        |              |             |    |

A continuación, en la parte inferior derecha de la pantalla podrás visualizar un recuadro llamado "Resumen" donde podrás ir verificando el estatus las materias.

| Resumen                                                                            |                  |    |       |           |  |  |  |  |
|------------------------------------------------------------------------------------|------------------|----|-------|-----------|--|--|--|--|
| Nombre de Materia                                                                  | Cód Materia - N° | UC | NRC   | Estatus   |  |  |  |  |
| <u>Literatura Realista.</u>                                                        | LETR 00119,      | 5  | 17905 | Pendiente |  |  |  |  |
| Cultura Occidental II.                                                             | LETR 00142,      | 5  | 17886 | Inscrito  |  |  |  |  |
| Total de baras Unceritara 5 L Cobres 5 LUEC: 0 L Minimara 0 L Máximara 000 000 000 |                  |    |       |           |  |  |  |  |

Para guardar tu inscripción, haz clic en "Enviar"

| Acción                  | <b>\$</b> . |
|-------------------------|-------------|
| **Solicitud Inscrip. p. | <b>v</b>    |
| Ninguno                 | · ·         |
|                         | Enviar      |

Si desea eliminar alguna materia, puede hacerlo desde el recuadro "Resumen" Esta opción está disponible tanto antes como después de enviar la inscripción.

| ] Resumen                                                                   |               |       |                          |                     |                          |                             |                         |          |         |         |        |    |  |
|-----------------------------------------------------------------------------|---------------|-------|--------------------------|---------------------|--------------------------|-----------------------------|-------------------------|----------|---------|---------|--------|----|--|
| Nombre de Materia                                                           | Cód Materia - | UC    | NRC                      | Estatus             | Acción 🔆                 | Antes de enviar             |                         |          |         |         |        |    |  |
| lentidad, Liderazg                                                          | UCAB 000      | 3     | 15001                    | Pendiente           | **Solicitud Inscrip. p 🔺 |                             |                         |          |         |         |        |    |  |
|                                                                             |               |       | **Solicitud Inscrip. por |                     |                          |                             |                         |          |         |         |        |    |  |
| Web**                                                                       |               |       |                          |                     |                          |                             |                         |          |         |         |        |    |  |
| Eliminar                                                                    |               |       |                          |                     |                          | Resumen                     |                         |          |         |         |        |    |  |
| Total de horas   Inscritas: 0   Cobro: 0   UEC: 0   Mínimas: 0   Máximas: 0 |               |       |                          |                     |                          | Nombre de Materia           | Cód Materia -           | UC       | NRC     | Estatus | Acción | ₩. |  |
|                                                                             |               |       |                          | Identidad, Liderazg | UCAB 000                 | 3                           | 15001                   | Inscrito | Ninguno |         |        |    |  |
| D                                                                           | espu          | e env | viarC                    | 0                   | Ninguno                  |                             |                         |          |         |         |        |    |  |
|                                                                             |               |       |                          |                     |                          | Total de horas   Inscritas: | ***Eliminado por Web*** |          |         |         |        |    |  |

### <sup>3</sup> Verifica tu solicitud inscripción

### En la pestaña **"Horario y opciones"** visualizarás un resumen de tu solicitud de inscripción.

### Inscribirse a clases

| Encontrar clases Ingresar NRC Planes Proyecciones   Resumen Image: State State St |                     |                  |                |       |        |                  |                   |          |           |  |  |
|----------------------------------------------------------------------------------------------------|---------------------|------------------|----------------|-------|--------|------------------|-------------------|----------|-----------|--|--|
|                                                                                                    | Periodo: Semestre S | Sep/Ene 24/25 Pr | uebas          |       |        |                  |                   |          |           |  |  |
|                                                                                                    | Título              | -                | Detalles       | Horas | NRC \$ | Tipo de horario  | Modo de calificar | Nivel    | Plan de e |  |  |
|                                                                                                    | Cultura Occidenta   | <u>I II.</u>     | LETR 00142, 00 | 1 5   | 17886  | Teórico-Práctica | 0-20 Numérica     | Pregrado | Ninguno   |  |  |
|                                                                                                    | Literatura Realista | <u>ı.</u>        | LETR 00119, 00 | 1 5   | 17905  | Teórico-Práctica | 0-20 Numérica     | Pregrado | Ninguno   |  |  |
|                                                                                                    | Literatura Venezol  | lana IV.         | LETR 00120, 00 | 1 5   | 17906  | Teórico-Práctica | 0-20 Numérica     | Pregrado | Ninguno   |  |  |
|                                                                                                    | Producción y Edic   | ión de Libros.   | LETR 00146, 00 | 1 5   | 16899  | Hora Virtual (A  | 0-20 Numérica     | Pregrado | Ninguno   |  |  |
|                                                                                                    | Proyecto de Inves   | tigación.        | LETR 00121, 00 | 1 3   | 17904  | Teoría           | 0-20 Numérica     | Pregrado | Ninguno   |  |  |
|                                                                                                    |                     |                  |                |       |        |                  |                   |          |           |  |  |
| Total de horas   Inscritas: 23   Cobro: 23   UEC: 0   Mínimas: 0   Máximas: 999.999,999                                                                                                    |                     |                  |                |       |        |                  |                   |          |           |  |  |
|                                                                                                    |                     |                  |                |       |        |                  | $\sim$            |          |           |  |  |

Paneles .

Usando ese botón podrá minimizar las otras pestañas para una mejor visualización.

₿ ÷ČF. Fecha Status studios Mensaie 04/06/2024 Inscrito \*\*Inscrito por ... 04/06/2024 \*\*Inscrito por ... Inscrito 04/06/2024 Inscrito \*\*Inscrito por ... 04/06/2024 Inscrito \*\*Inscrito por ... 04/06/2024 Inscrito \*\*Inscrito por ... Registros: 5

Enviar

### Verifica tu solicitud inscripción 3

### De regreso a la pantalla principal, en "Ver información de inscripción"

### Ver información de inscripción

| Buscar                                                                                                    | un horario Inscripc                           | iones activas                                      |                       |                                 |                                 |                             |        |         |  |  |  |
|----------------------------------------------------------------------------------------------------|-----------------------------------------------|----------------------------------------------------|-----------------------|---------------------------------|---------------------------------|-----------------------------|--------|---------|--|--|--|
| -                                                                                                    | Comprensión y Producci                        | ón de Textos Escritos.                             |                       | 5                               |                                 | 15760                       |        |         |  |  |  |
| Cód Materia - Nº de Curso : FHYE 00004, 010<br>Parte-de-periodo : Periodo Completo<br>Fecha de Inscripción : Inscrito04/09/2019 |                                               |                                                    |                       |                                 |                                 |                             |        |         |  |  |  |
|                                                                                                    | Cultura Occidental I.                         |                                                    |                       | 5                               |                                 | 17713                       |        |         |  |  |  |
| ▶ <u>⊦</u>                                                                                                    | Historia del arte I.                          |                                                    |                       | 5                               |                                 | 16874                       |        |         |  |  |  |
| Þ L                                                                                                    | dentidad, Liderazgo y Co                      | ompromiso I.                                       |                       |                                 | 3                               |                             |        | -       |  |  |  |
| Horario                                                                                                    | ario I≣ Detalles de<br>de clase para Semestre | el horario<br>e Sep/Ene 2019-2020 Pl               | R                     | •                               | • •                             |                             |        |         |  |  |  |
|                                                                                                    | Lunes                                         | Martes                                             | Miércoles             |                                 | Jueves                          | Viernes                     | Sábado | Domingo |  |  |  |
| 12p. m.                                                                                                    |                                               | Comprensión y<br>Producción de Textos<br>Escritos. | Historia del arte I.  | Compr<br>Producció<br>Escritos. | <u>ensión y</u><br>ón de Textos | <u>Historia del arte I.</u> |        |         |  |  |  |
| 1p. m.                                                                                                    | Lingüística I.                                | Introducción a los<br>estudios literarios.         | Lingüística I.        | ✓ <u>Introdu</u><br>estudios I  | icción a los<br>iterarios.      | Metodología.                |        |         |  |  |  |
| 2p. m.                                                                                                    | Lingüística I.                                | Introducción a los<br>estudios literarios.         | Lingüística I.        | ✓ <u>Introdu</u><br>estudios I  | icción a los<br>iterarios.      | ✓ <u>Metodología.</u>       |        |         |  |  |  |
| 3p. m.                                                                                                    | Metodología.                                  | Morfosintaxis I.                                   | Cultura Occidental I. |                                 |                                 | Morfosintaxis I.            |        |         |  |  |  |

Podrás visualizar tu horario de clases y SUS detalles.